# LARO-Registreringsanvisningar i PASiS

Avdelningen för Hälso- och sjukvårdsstyrning tillsammans med Vårdgivarservice

# Fastställd 2024-01-01 Avdelningen för hälso- och sjukvårdsstyrning

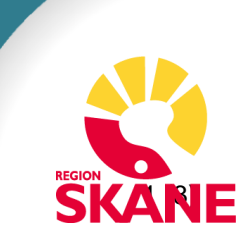

# Innehållsförteckning

| Lathund för registrering i PASiS/VåPs | . 3 |
|---------------------------------------|-----|
| Supportkontakt                        | .3  |
| Privata vårdgivare                    | .3  |
| Registrering av vårdkontakt           | .4  |
| Lägga upp egna KVÅ-koder              | . 5 |
| Vårdkontakter                         | .6  |
| Vårdperiod                            | .7  |
| Avslut vårdperiod                     | . 8 |

### Lathund för registrering i PASiS/VåPs

Gäller för LARO inom Vårdval Skåne. <u>Förfrågningsunderlag, blanketter,</u> riktlinjer och rutiner

Syftet med denna anvisning är att förtydliga hur olika åtgärder ska registreras i PASiS/VåPs för LARO. Det är vårdgivarens ansvar att alla registreringar är korrekta. Det är av största vikt att registrering av vårdkontakter samt att åtgärds- och medicinsk registrering sker på ett författningsenligt och enhetligt sätt inom all hälso- och sjukvård i Region Skåne. Region Skåne jobbar utifrån nationellt och regionalt fastställda regelverk.

Därtill finns från 2023, <u>Grundläggande registreringsanvisningar Pasis</u> <u>hälsoval och vårdval</u>, vilket är ett generellt dokument om hur registreringar ska göras i PASiS/VåPs.

Regionala riktlinjer för registrering och kodning Region Skåne finns publicerade på Vårdgivare Skåne. Där finns begreppsdefinitioner samt information om distanskontakter, kodning och regler kring registrering av vårdkontakter.

#### Supportkontakt

#### Privata vårdgivare

Vårdgivarservice: 040-623 90 00, uppge "Vårdval" för att nå fram till avtalshandläggare inom Vårdvalet. <u>Kontaktformulär Vårdgivarservice</u>, **Meliorsupport**: (0776-7)3 00 00 (knappval 2-6) <u>Support och kontakt - Melior</u>

#### Offentliga vårdgivare

**Registreringsfrågor:** PASiS-ansvarig på enhet i första hand alternativt PASiS-förvaltare på egen förvaltning. <u>Support och kontakt PASiS-förvaltare</u> **Meliorsupport**: (0776-7)3 00 00 (knappval 2-6) <u>Support och kontakt - Melior</u>

## Registrering av vårdkontakt

Menyval – Besök – Besöksregistrering. Fyll i personnummer 10 siffror, enter.

Besöksform 01 ligger förvalt (Normalbesök). Denna ska ändras till KVÅ om KVÅ-koder ska registreras. I besöksbilden går det att registrera 2 koder. Om fler KVÅ-koder ska registreras görs detta efter besöket har sparats. En knapp dyker upp som heter *fler besöksuppgifter*, där det går att lägga in upp till 10 koder.

| Startsida Patientöversikt(I) Menyval(Z) → Länkar →                                                                   |
|----------------------------------------------------------------------------------------------------|
| Besöksregistrering                                                                                                   |
| Enhet: PS LA5561 U SP 085 2023-11-27; 13:16                                                                          |
| Personnummer 0001010100 19 Namn PROV, ANNA                                                                           |
| Adress ENG 1 Huvudman 12 Befreg<br>Postadress 22732 LUND Tel 1 Tel 2 Ändrad 19961111 NT<br>NRID                      |
| Enhet PS LA5561 Mottagning MLA << Datum 231127 KI 1316 Kassa 01 Läs Reg u bokning                                    |
| Vårdgivare 20 << SJUKSKÖTERSKA                                                                                       |
| Akut NEJ V Kontakttyp ÅB ÅTERBESÖK V Plats M Mottagning V                                                            |
| Aniedning SI SIIKROM V Ani typ SI SIIKROM V litebl/återb V Tidsåtgång                                                |
| Betalningssätt 1 KONTANT V Fakt avgift NEJ V Kvitto JA V Räkningsn 9517393 6 Nummerlapp                              |
| Avgittsfri orsak                                                                                                    |
| Besöksuppgift BF BESŐKSFORM V 01 V KVÁ KVÁ V AV084 V                                                                 |
| Avgift SJUKVÅRDANDE BEHANDLING 200 Summa 200 Att betala 200 Hittillis betalt 200 kr<br>Aterstår till frikort 1100 kr |
| Remiss från NINGEN REMISS V                                                                                          |
| Annan betalare Inlagd Väntat 30 min NEJ V Moms NEJ V Upplagd 20231127 KTT                                            |
| Info Huvudman 12 Andrad                                                                                              |
| Spara         Makulera         Erysning         Borttag frysning         Kvittokopia         Ny patient              |
| Fler besöks <u>u</u> ppgifter <u>Akut</u> jour                                                                       |
| Registrering Klar SP SU852.6 A                                                                                       |

Provtagning (exempelvis urinprov, smittskyddsanalyser med mera) ska ej besöksregistreras utan ingår som en del av behandlingen.

Notera att gruppbehandling registreras med anledning GB (gruppbesök).

Med teambesök avses besök där patient möter flera hälso- och sjukvårdspersonal samtidigt eller i anslutning till varandra. Inom LARO kan teambesök registreras även i det fall besök hos sjuksköterska för medicinhämtning kombineras med ett obokat/bokat besök hos samma sjuksköterska. Ur ett brukarperspektiv är det viktigt att patienten verkligen upplever sig ha fått ett besök utöver medicinutlämningsrutinen, till exempel genom att tillräcklig tid och kompetens avsätts och att man går undan i samtalsrum eller liknande. 2024-01-01 Gemensam Servicefunktion Regionservice Vårdgivarservice 040-623 9000 Meliorsupport: (0776-7)3 00 00

# Lägga upp egna KVÅ-koder

Region Skåne ansvarar för att de <u>KVÅ-koder som minst ska registreras av</u> <u>LARO-mottagning</u> finns upplagda i systemet. Om det finns ett önskemål om att lägga upp ytterligare KVÅ-koder för tex statistisk och uppföljning går detta att göra via **Menyval – Vårdåtagande – underhåll – uppgift.** 

| Registervård - Uppgift                      |                   |                        |              |                                       |                       |                                                |            |  |  |
|---------------------------------------------|-------------------|------------------------|--------------|---------------------------------------|-----------------------|------------------------------------------------|------------|--|--|
| Enhet: PS LA5561 U SP 551 2021-01-29; 14:18 |                   |                        |              |                                       |                       |                                                |            |  |  |
| Enhet:                                      | PS LAS            | 561                    |              |                                       |                       |                                                |            |  |  |
| Гур:                                        | BES               | ~                      |              |                                       |                       |                                                |            |  |  |
| Sort: KVÁ V                                 |                   |                        |              |                                       |                       |                                                |            |  |  |
| Jppgift:                                    | DT026             |                        |              |                                       |                       |                                                |            |  |  |
| lumme                                       | : 1               |                        |              |                                       |                       |                                                |            |  |  |
| rom:                                        | 20210             |                        |              |                                       |                       |                                                |            |  |  |
| Grupp:                                      | 02 FA             | RMAKOLOG               | SK BEHANDLIN | G 🗸                                   |                       |                                                |            |  |  |
| Text:                                       | ORDIN             | ATION AV L             | ÄKEMEDEL     |                                       |                       |                                                |            |  |  |
|                                             |                   |                        | ^            | Ny                                    | <u>S</u> para         |                                                |            |  |  |
|                                             |                   |                        |              |                                       | -                     |                                                |            |  |  |
|                                             |                   |                        | ~            |                                       |                       |                                                |            |  |  |
|                                             |                   | [                      | ~            | ·                                     |                       | ·                                              |            |  |  |
| Тур                                         | Sort              | Uppgiff                | Nummer       | From 1                                | Fom Grupp             | Text                                           | Ta<br>bort |  |  |
| Typ<br>BES                                  | Sort              | Uppgiff                | Nummer       | From 1                                | Fom Grupp             | Text                                           | Ta<br>bort |  |  |
| Typ<br>BES<br>BES                           | Sort<br>BF<br>KVÅ | Uppgiff<br>01<br>AU116 | Nummer       | <b>From</b> 7<br>20210101<br>20210101 | Гот Grupp<br>01<br>02 | INDIVIDUELLT<br>ÖVERVAKAD LÄKEMEDELSTILLFÖRSEL | Ta<br>bort |  |  |

Välj typ, sort och vad uppgiften ska heta. Därefter fylls i vilket nummer den ska ha samt från vilket datum den ska börja gälla. Välj under vilken grupp den ska tillhöra i rullistan och en förklarande text. Om en KVÅ-kod ska avslutas anges datum i TOM-rutan. **Spara.** Observera att uppgifter inte får tas bort.

## Vårdkontakter

| Menyval              | – Besök -             | - Vårdkontakter.                               | Fyll   | i | personnummer, | sök. |
|----------------------|-----------------------|------------------------------------------------|--------|---|---------------|------|
|                      | Startsida Patien      | töversikt( <u>⊺)</u> Menyval( <u>Z</u> ) → Lär | ıkar 👻 |   |               |      |
|                      |                       |                                                |        |   | Vårdkontak    | ter  |
| SKANE                | Enhet: PS LA5561 U SR | 083 2023-11-27; 13:31                          |        |   |               |      |
| Snahhval(X)          | Personnummer          | Namn                                           |        |   |               |      |
| Uppgift:551          | Adress                | Huvudman                                       |        |   |               |      |
|                      | Postadress            | Tel1 Tel2 Ändrad                               |        |   |               |      |
| Favoriter(X)         |                       |                                                |        |   |               |      |
| Besöksregistrering   | Sök Läkarbesök        | Psykiatriblocket Ny patient                    |        |   |               |      |
| Frikortsregistrering |                       |                                                |        |   |               |      |
| Högkostnadsöversikt  |                       |                                                |        |   |               |      |
| Manuellt reg patavg  |                       |                                                |        |   |               |      |
| Vårdkontakter        |                       |                                                |        |   |               |      |
| Remiss               |                       |                                                |        |   |               |      |
| Altuell begälvelieta |                       |                                                |        |   |               |      |
| Aktueli besoksiista  |                       |                                                |        |   |               |      |

I vårdkontakter visas patientens samtliga besök på berörd enhet. För att öppna ett tidigare registrerat besök klicka på er Enhetsbeteckning, vilken är rödfärgad.

| Startsida Patientöversikt(I) Menyval(Z) - Länkar -                                                                                     |           |         |         |                 |              |         |                       |      |         |         |     |           |          |        |        |      |     |   |
|----------------------------------------------------------------------------------------------------|-----------|---------|---------|-----------------|--------------|---------|-----------------------|------|---------|---------|-----|-----------|----------|--------|--------|------|-----|---|
| KANE                                                                                                    | Enhet: PS | LA5561  | U SI    | P <b>083</b> 20 | 23-11-27; 13 | 32      |                       |      |         |         |     | va        | rakon    | lakter |        |      |     |   |
| Snabbval(X)     Personnummer 800101 0100 19 Namn PROV, ANNA       Uppgift:S51     Postadress       2772     LIND       Tel 1     Tel 2 |           |         |         |                 |              |         |                       |      |         |         |     |           |          |        |        |      |     |   |
| avoriter(X)                                                                                                    | Enhet     | Bes upp | 4ott    | Datum in        | Datum ut     | Vg/ Avd | Vårdgivare/ Avdelning | Ktyp | Dia reg | Åtg reg | Anl | Räknnr    | Bet sätt | Belopp | F- avg | Akut | Anm | Â |
| isoksregistrering                                                                                                    | PSLA5561  | Ų       | ILA     | 20231127        |              | 20      | SJUKSKÖTERSKA         | ÅB   | Ц       |         | SJ  | 9517393-6 | 1        | 200    | N      | N    |     | Т |
| akostpadsöversikt                                                                                                    | PSLA5561  | U       | ILA     | 20210218        |              | 13      | TEAM INKL LÄKARE      | NY   | N       |         | SJ  | 9517299-5 | 1        | 300    | N      | N    |     |   |
| nuelit reg patavg                                                                                                    | PSLA5561  |         | ILA     | 20210204        |              | 20      | SJUKSKÖTERSKA         | ÅB   | N       |         | SJ  | 9517298-7 | 1        | 150    | N      | N    | MAK |   |
| dkontakter                                                                                                    | PSLA5561  |         | ILA     | 20210204        |              | KAN     |                       | ÅВ   | N       |         | SJ  | 9517297-9 | 1        | 150    | N      | N    | MAK |   |
| miss                                                                                                    | PSLA5561  |         | ILA     | 20210201        |              | 20      | SJUKSKÖTERSKA         | NY   | N       |         | SJ  | 9517276-3 | 1        | 200    | N      | N    | MAK |   |
| rdperiod                                                                                                    |           |         |         |                 |              |         |                       |      |         |         |     |           |          |        |        |      |     |   |
| tuell besökslista                                                                                                    | Ny pat    | ient N  | y sökni | ing             |              |         |                       |      |         |         |     |           |          |        |        |      |     |   |
|                                                                                                    | Sista si  | dan     |         |                 |              |         |                       |      |         |         |     |           |          |        |        |      |     |   |

Kolumn *Anm* visar om besöket är makulerat (MAK). Under *bes upp* går det att registrera ytterligare KVÅ-koder genom att trycka på U.

|                                     |                                                     |                                   | Besöks                                   | uppgifter    |         |
|-------------------------------------|-----------------------------------------------------|-----------------------------------|------------------------------------------|--------------|---------|
| Enhet: PS LA55                      | 61 U SP 5                                           | 557 2021-0                        | )1-29; 14:36                             |              |         |
| Personnumme<br>Adress<br>Postadress | r 680215 0315 19<br>J A HEDLUNDSV<br>29185 KRISTIAN | Namn<br>ÄG 5 Huvudm<br>STAD Tel 1 | TEST, KALLELSE<br>aan 12<br>Tel 2 Ändrad | 20200130 THG |         |
| Aktuellt besök                      | PSLA5561 202                                        | 10129 13:52                       |                                          |              |         |
| Sort                                | Uppgift                                             |                                   |                                          | Sort         | Uppgift |
| KVÅ KVÅ                             | ✓ DT026                                             |                                   | ~                                        | ~            | ✓       |
| KVÅ KVÅ                             | V UU002                                             |                                   | ~                                        | ~            |         |
|                                     | ~                                                   | ~                                 |                                          | ~            |         |
|                                     | ~                                                   | <b>~</b>                          |                                          | ~            |         |
|                                     | ~                                                   | <b>~</b>                          |                                          | ~            |         |
|                                     | ~                                                   |                                   |                                          | ~            |         |
|                                     | ~                                                   | <b>~</b>                          |                                          | ~            |         |
|                                     | ~                                                   |                                   |                                          | ~            |         |
|                                     | ~                                                   |                                   |                                          | ~            |         |
|                                     | ~                                                   | <b>~</b>                          |                                          | ~            |         |
| Tidsåtgång                          |                                                     |                                   |                                          |              |         |
| <u>S</u> para                       |                                                     |                                   |                                          |              |         |

Besöksuppgifter har sparats

Fyll i önskade KVÅ-koder, **Spara.** 2024-01-01 Gemensam Servicefunktion Regionservice Vårdgivarservice 040-623 9000 **Meliorsupport**: (0776-7)3 00 00

## Vårdperiod

#### Menyval – Vårdåtagande – Vårdperiod.

En vårdperiod startas automatiskt när det första besöket besöksregistreras. I nedan bild registreras patientens samlade vård, och ska uppdateras i samband med förändringar i rehabiliteringsplanen. Huvud/bidiagnos ska fyllas i och kommer fördelas på de besök som tillhör vårdperioden. En diagnos kan avslutas och ny kan läggas till. Efterföljande besök får således den uppdaterade diagnosen.

| Skiller       Vårdperiod         Snabbval (X)       Entet F6 L45611 U 5P 352 2023-11-27; 15.41         Snabbval (X)       Personammer @000101000 16 Name PROV.ANA         Artes Statistics Statistics Statistis Statistis Statistis Statistics Statistis Statistics Statistics                                                                                                    |                                   | Startsida Patientöversikt(I) Menyval(Z) - Länkar -                                                             |                                  |
|----------------------------------------------------------------------------------------------------|-----------------------------------|----------------------------------------------------------------------------------------------------|----------------------------------|
| Subbrail   Subbrail   Subbrail   Subbrail   Performance   Fortier(X)   Beschering   Virdperiod   Subbrail   Virdperiod   Virdperiod   Substantian   Digeneric   Virdperiod   Substantian   Digeneric   Virdperiod   Substantian   Digeneric   Virdperiod   Substantian   Digeneric   Virdperiod   Substantian   Digeneric   Virdperiod   Supplice   Supplice   Digeneric   Digeneric<                                                                                                    |                                   |                                                                                                    | Vårdperiod                       |
| Snabbval (X)       Enhet PE (Loss)       0 9 922 (2024-12/154)         Snabbval (X)       Personaume @ Golds 100 100 110 100 110 min PB0/.ANA         Upgatifie351       Personaume @ Golds 100 110 100 110 min PB0/.ANA         Pavorite (X)       Beakings Biss 1       Personaume @ Golds 100 110 100 111 NT         Personaume @ Golds 100 110 100 110 100 111 NT       Personaume @ Golds 100 110 100 111 NT         Personaume @ Golds 100 110 100 110 110 110 111 100 111 NT       Personaume @ Golds 100 110 110 110 110 110 110 110 110 11                                                                                                    |                                   | 1                                                                                                    |                                  |
| Shabbval(X)       Precentionemer (00000 0100 100 100 100 100 100 100 100                                                                                                    | SNANE                             | Enhet: PS LA0001 U SP 352 2023-11-27; 13:41                                                                    |                                  |
| Upperfies       Arteres       Biol 1       Hurudman 12       Biofreg       Biofreg </td <td>Snabbval(<u>X</u>)</td> <td>Personnummer 800101 0100 19 Nam n PROV, ANNA</td> <td></td>                                                                                                    | Snabbval( <u>X</u> )              | Personnummer 800101 0100 19 Nam n PROV, ANNA                                                                   |                                  |
| Favoriter(X)       Postores 2002 L000 Fert Frid Ferz Andread 1990 First For Ferz Andread 1990 First For Ferz Ferz Andread 1990 First For Ferz Ferz Ferz Ferz Ferz Ferz Ferz Fer                                                                                                    | Uppgift:551 -                     | A dress ENG 1 Huyudman 12 Befreg                                                                               |                                  |
| Besidaragitarering       Ny gatenti         Pholostanddownick       Ny gatenti         Mejolastanddownick       Vardperiod start (2010218) Remiss Valywide \ Registreat 20210218 KTT         Vardperiod start       Qatenti vardperiod start (2010218) Vardperiod start (2010218) Vardper                                                                                                    | Favoriter(X)                      | Postadress 22/32 Lond Terr Terz Andrad IseoTrinki                                                              |                                  |
| Friderægigtereing<br>Hoglestandsverikt<br>Menuell reg patrog<br>Vårdgeridd skl<br>Ørdefond<br>Actuell bestkelas<br>LÅGG TILL /ÅNDRA DATA:<br>Data<br>Diggeser<br>Choo Tillggelod Huvdetdignes Diggestatur V vilj vårde ✓<br>Diggeser<br>Choo Tillggelod Huvdetdignes Diggestatur<br>Värjudes ✓<br>Väj vårde ✓<br>Väj vårde ✓ | Besöksregistrering                | Ny patient                                                                                                    |                                  |
| holgit tag patwag<br>Winder ap patwag<br>Winder ap patwag<br>Winder one kare<br>Winder ap patwag<br>Winder one kare<br>Winder ap patwag<br>Winder one kare<br>Winder ap patwag<br>Winder one kare<br>Winder one kare                                                           | Frikortsregistrering              |                                                                                                    |                                  |
| Várdjernatser       Várdjernat skturila zá MEJ (várdjerná skturila zá MEJ (várdjerná)         Remiss       Várdjerná skturila zá MEJ (várdjerná)         Várdjerná skturila zá MEJ (várdjerná)       Várdjerná skturila zá MEJ (várdjerná)         Actuel besökeljeta       LÁGG TILLÁNDRA DATA:         Datum Signatur Várdjernájnatur       Várdjerná skturila zá MEJ (várdjerná)         Várdjerná skturila zá MEJ (várdjerná)       Várdjerná skturila zá MEJ (várdjerná)         Degreser       Görden Tilágjelde tvozóblagos Degresátum To m Várdjeversignatur         Várdjerná várdjeversignatur       Várdjeversignatur         Várdjerná várdjeversignatur       Várdjeversignatur         Várdjerná várdjeversignatur       Várdjeversignatur         Várdjerná várdjeversignatur       Várdjeversignatur         Várdjerná várdjeversignatur       Várdjeversignatur         Várdjerná várde V       Várdjeversignatur         Várdjerná várde V       Várdjeversignatur         Várdjerná várde V       Várdjeversignatur         Várdjerná Várde V       Várdjevárde V         Várde V       Várdjevárde V         Várdjerná várde V       Várdjevárde V         Várdi várde V       Várdjevárde V         Várdi várde V       Várdjevárde V         Várdi várde V       Várdjevárde V         Várd                                                                                                    | Manuelit reg patavg               | varoperiod start 20210218 Nemiss Vajvarde V Negistrerat 20210218 Kil                                           |                                  |
| Remits<br>Virdperioder       Spara       Virdperioder       20210211       Upan         LÅGG TILLÄNDRA DATA:<br>Datum       Signatur       Virdperioder       Virdperioder       Vi                                                                                                    | Vårdkontakter                     | Vårdperiod slut Avslutningssätt Välj värde V Mottag enh Välj värde V                                           |                                  |
| Valageleside       Extest statustical AME       Art (generation and the statustical AME)       Art (generation and the statustical AME)                                                                                                    | Remiss                            | Spara Vårdperioder 20210218 V Visa                                                                             |                                  |
| LÂGG TILL/ÄNDRA DATA:         Datam       Signatur       Väl vide         Cignoser       Cignoser         CO-Jod       Tilligsidel       Val vide         Väl vide       Väl vide       Väl vide         Väl vide       Väl vide       Väl vide                                                                                                    | Vardperiod<br>Aktuell besökslista |                                                                                                    | Endast aktuella JA /NEJ JA 🗸 Läs |
| Datum       Signatur       Välj väda         Diggroser       Cigloser         CD-od       Tilliggstod       Huvobidispos Dispositium Tom         Välj väda       Välj väda       Välj väda         Välj väda       Välj väda       Välj väda         Välj väda       Välj väda       Välj                                                                                                    |                                   | LÄGG TILL/ÄNDRA DATA:                                                                                          |                                  |
| CD-icd       Tilliggslad       Huvshöllignes       Dagnosdatum T o m       Värdgivarsignatur         CD-icd       Tilliggslad       Huvshöllignes       Dagnosdatum T o m       Värdgivarsignatur         Välj värde       Välj värde       Välj värde       Välj värde       Välj värde         Välj värde       Välj värde       Välj värde       Välj värde       Välj värde         Välj värde       Välj värde       Välj värde       Välj värde       Välj värde       Välj värde         Upperfarr       Upperfarr       Upperfarr       Välj värde       Välj värde       <                                                                                                    |                                   | Datum Signatur Väj värde 🗸                                                                                     |                                  |
| Liggisticit       Tilliggisticit       Värigiversignatur         Värigiversignatur       Värigiversignatur         Värigiversignatur       Värigiversignatur         Värigiversignatur       Värigiversignatur         Värigiversignatur       Värigiversignatur         Värigiversignatur       Värigiversignatur         Värigiversignatur       Värigiversignatur         Värigiversignatur       Värigiversignatur         Uppgriter       Uppgritersid         Värigiversignatur       Värigiversignatur         Värigiversignatur       Värigiversignatur         Värigiversignatur       Värigiversignatur         Värigiversignatur       Värigiversignatur         Värigiversignatur       Värigiversignatur         Värigiversignatur       Värigiversignatur         Värigiversignatur       Värigiversignatur         Värigiversignatur       Värigiversignatur         Värigiversignatur       Värigiversignatur         Värigiversignatur       Värigiversignatur         Värigiversignatur       Värigiversignatur         Värigiversignatur       Värigiversignatur         Värigiversignatur       Värigiversignatur         Värigiversignatur       Värigiversignatur         Värigiversignatur       Värigiversignatu                                                                                                    |                                   | Pierce and a second second second second second second second second second second second second second second |                                  |
| Vaj vide v       Vaj vide v         Vaj vide v       Vaj vide v         Vaj vide v       <                                                                                                    |                                   | Dagnoser<br>ICD-kod Tilläggskod Huvudbidiagnos Dagnosdatum Tom Vårdgivarsignatur                               |                                  |
| V8j vide       V8j vide         V8j vide       V8j vide         V8j vide       V8j vide         V8j vide       V8j vide         V8j vide       V8j vide         V8j vide       V8j vide         Vij vide       V8j vide         Vij vide       V8j vide         Vij vide       V8j vide         Vij vide       V8j vide         Vij vide       V8j vide         Vij vide       V8j vide         Vij vide       V8j vide         Vij vide       V8j vide         Vij vide       V8j vide         Vij vide       V8j vide         Vij vide       V8j vide         Vij vide       V8j vide         Vij vide       V8j vide         V8j vide       V8j vide         V8j vide       V8j vide         V8j vide       V8j vide         V8j vide       V8j vide         V8j vide       V8j vide                                                                                                    |                                   | Välj värde V                                                                                                   |                                  |
| Viji vinde       Viji vinde         Viji vinde       Viji vinde         Viji vinde       Viji vinde         Upogitisot       From         Tom       Viji vinde         Viji vinde       Viji vinde         Viji vinde       Viji vinde                                                                                                    |                                   | Välj värde V                                                                                                   |                                  |
| Visij virde v       Visij virde v         Upgefiter       Upgefiter         Upgefiter       Visij virde v         Visij virde v       Visij virde v         Visij virde v       Visij virde v         Visij virde v       Visij virde v         Visij virde v       Visij virde v         Visij virde v       Visij virde v         Visij virde v       Visij virde v         Visij virde v       Visij virde v         Visij virde v       Visij virde v         Visij virde v       Visij virde v         Visij virde v       Visij virde v         Visij virde v       Visij virde v         Visij virde v       Visij virde v         Visij virde v       Visij virde v         Visij virde v       Visij virde v                                                                                                    |                                   | Vāj vārde V                                                                                                    |                                  |
| Văj várde v     Văj várde v       Lipopfiarr     Upopfiasor       Vaj várde v     To m       Vaj várde v     Vaj várde v       Vaj várde v     Vaj várde v       Vaj várde v     Vaj várde v       Vaj várde v     Vaj várde v       Vaj várde v     Vaj várde v       Vaj várde v     Vaj várde v       Vaj várde v     Vaj várde v       Vaj várde v     Vaj várde v       Vaj várde v     Vaj várde v       Vaj várde v     Vaj várde v       Vaj várde v     Vaj várde v       Vaj várde v     Vaj várde v                                                                                                    |                                   | Väj värde V                                                                                                    |                                  |
| Uppgffasr     Uppgffasion     Pi o m     T o m     Värdgelansignatur       Väg värde ♥     Väg värde ♥     Väg värde ♥       Väg värde ♥     Väg värde ♥     Väg värde ♥       Väg värde ♥     Väg värde ♥     Väg värde ♥       Väg värde ♥     Väg värde ♥     Väg värde ♥       Väg värde ♥     Väg värde ♥     Väg värde ♥       Väg värde ♥     Väg värde ♥     Väg värde ♥       Väg värde ♥     Väg värde ♥     Väg värde ♥       Väg värde ♥     Väg värde ♥     Väg värde ♥                                                                                                    |                                   | Väj värde V                                                                                                    |                                  |
| Lipogifier     Prom     Tom     Värgkensignatur       Uggifisort     Uggifisord     Värgkensignatur       Värgkensignatur     Värgkensignatur       Värgkensignatur     Värgkensignatur                                                                                                    |                                   |                                                                                                    |                                  |
| Válj várde V       Válj várde V         Válj várde V       Válj várde V         Válj várde V       Válj várde V         Válj várde V       Válj várde V         Válj várde V       Válj várde V         Válj várde V       Válj várde V         Válj várde V       Válj várde V         Válj várde V       Válj várde V         Válj várde V       Válj várde V         Válj várde V       Válj várde V                                                                                                    |                                   | Uppgifter<br>Inveitsent Inveitsend From Tom Vårdekarsinnster                                                   |                                  |
| Văl ukrde V       Văl ukrde V         Văl ukrde V       Văl ukrde V         Văl ukrde V       Văl ukrde V         Văl ukrde V       Văl ukrde V         Văl ukrde V       Văl ukrde V         Văl ukrde V       Văl ukrde V         Văl ukrde V       Văl ukrde V         Văl ukrde V       Văl ukrde V                                                                                                    |                                   | Välj värde V Välj värde V                                                                                      |                                  |
| Väljukde v     Väljukde v       Väljukde v     Väljukde v       Väljukde v     Väljukde v       Väljukde v     Väljukde v                                                                                                    |                                   | Välj värde 💙 Välj värde 💙 Välj värde 💙                                                                         |                                  |
| V3ij užde v     V5ij užde v     V3ij užde v       V3ij užde v     V3ij užde v     V3ij užde v       V3ij užde v     V3ij užde v     V3ij užde v                                                                                                    |                                   | Välj värde 🗸 Välj värde 🗸 Välj värde 🗸                                                                         |                                  |
| V35j värde         V         V35j värde         V           V35j värde         V         V35j värde         V                                                                                                    |                                   | Välj värde 🗸 Välj värde 🗸 Välj värde 🗸                                                                         |                                  |
| Väij värde V Väij värde V                                                                                                    |                                   | Vālj vārde 🗸 Vālj vārde 🗸 Vālj vārde 🗸                                                                         |                                  |
|                                                                                                    |                                   | Välj värde V Välj värde V                                                                                      |                                  |
| Valj várde V Valj várde V                                                                                                    |                                   | Välj värde V Välj värde V                                                                                      |                                  |
| Ansvarig vårdgivare                                                                                                    |                                   | Ansvarig vårdgivare                                                                                            |                                  |
| Ansvarsform From Tom Värdgivarsignatur                                                                                                    |                                   | Ansvarsform From Tom Vårdgivarsignatur                                                                         |                                  |
| Väjjvärde V                                                                                                    |                                   | Väj värde V                                                                                                    |                                  |
|                                                                                                    |                                   | Valj varde V                                                                                                   |                                  |
|                                                                                                    |                                   |                                                                                                    |                                  |
| Spara                                                                                                    |                                   | Spara                                                                                                    |                                  |

Vårdperiod start går ej att ändra utan styrs av besöksregistreringen.

*Remiss* visar den remiss som är knuten till vårdperioden. Finns det endast en remiss registrerad på patienten, som ej är avslutad, kommer denna att knytas till vårdperioden per automatik. Finns det flera olika remisser behövs ett manuellt val göras.

#### Avslut vårdperiod

Fyll i det datum då patienten avslutas helt och hållet från kliniken. När detta datum sparas avslutas alla uppgifterna under vårdperioden. Om patienten ska byta till annan mottagning behöver vårdperioden avslutas för att nästkommande mottagning ska kunna starta en ny vårdperiod på patienten.

Om vårdperioden avslutas och patienten återkommer till mottagningen inom 6 månader öppnas föregående vårdperiod upp, annars startar en ny vårdperiod.

**OBS!** Det går ej att avsluta en vårdperiod utan att det finns en huvuddiagnos registrerad.

Avslutningssätt, ange det avslutssätt som överensstämmer.

*Mottagande enhet*: Ange om patienten inte ska ha någon fortsatt kontakt eller vilken enhet som patienten kommer att fortsätta hos.

Spara